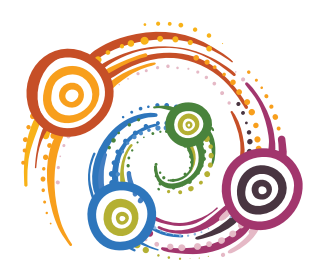

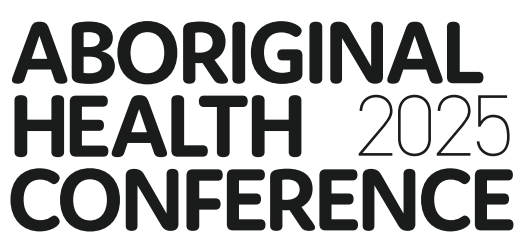

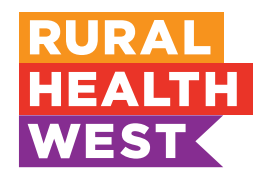

### Saturday 9 and Sunday 10 August 2025 PAN PACIFIC PERTH BOORLOO

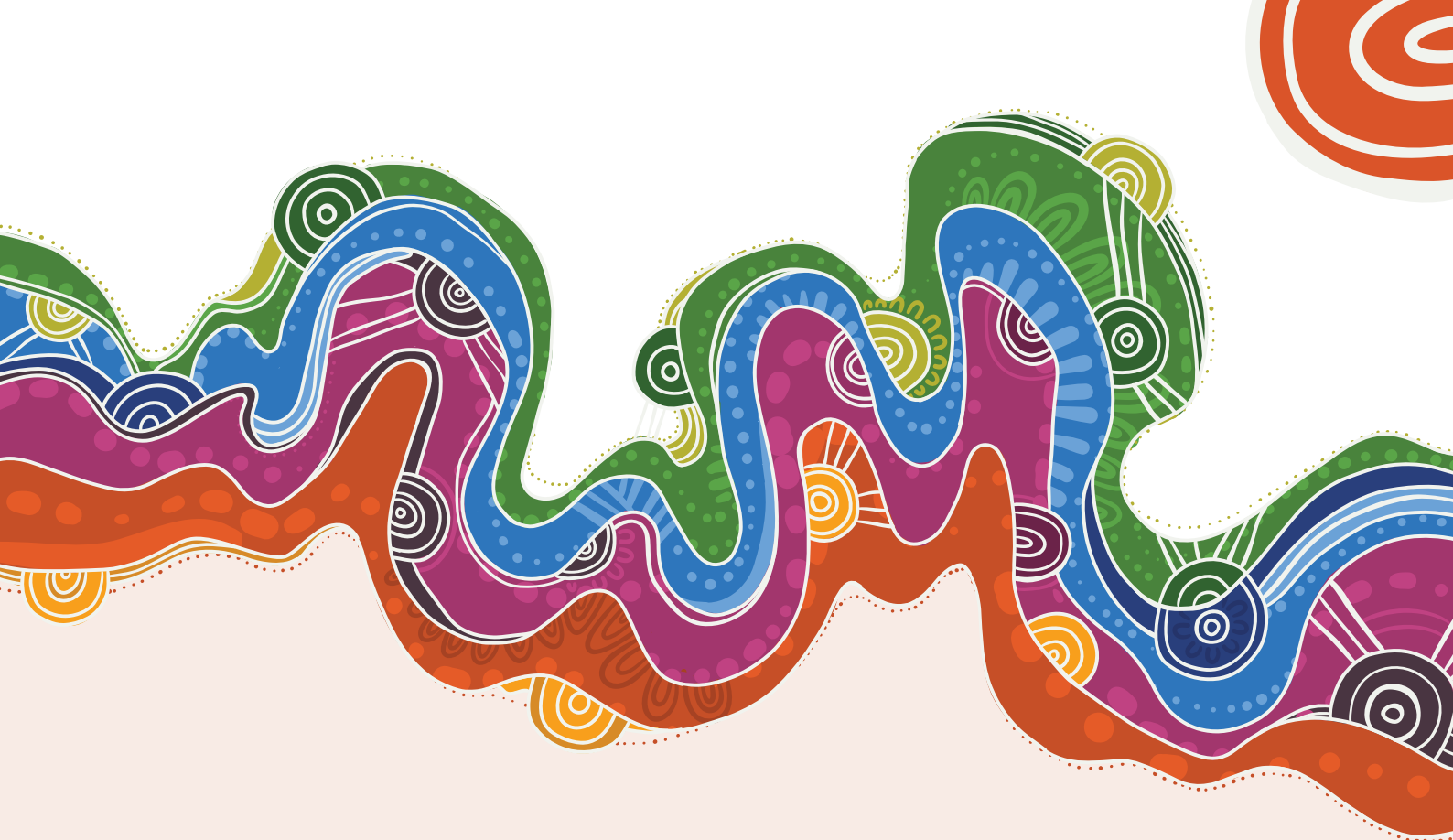

# **Abstract Submission Portal Instructions**

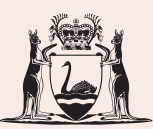

Government of Western Australia WA Country Health Service

This conference is delivered by Rural Health West in partnership with WA Country Health Service.

Rural Health West's education and skills development program is made possible by funding from WA Country Health Service and the Australian Government Department of Health and Aged Care.

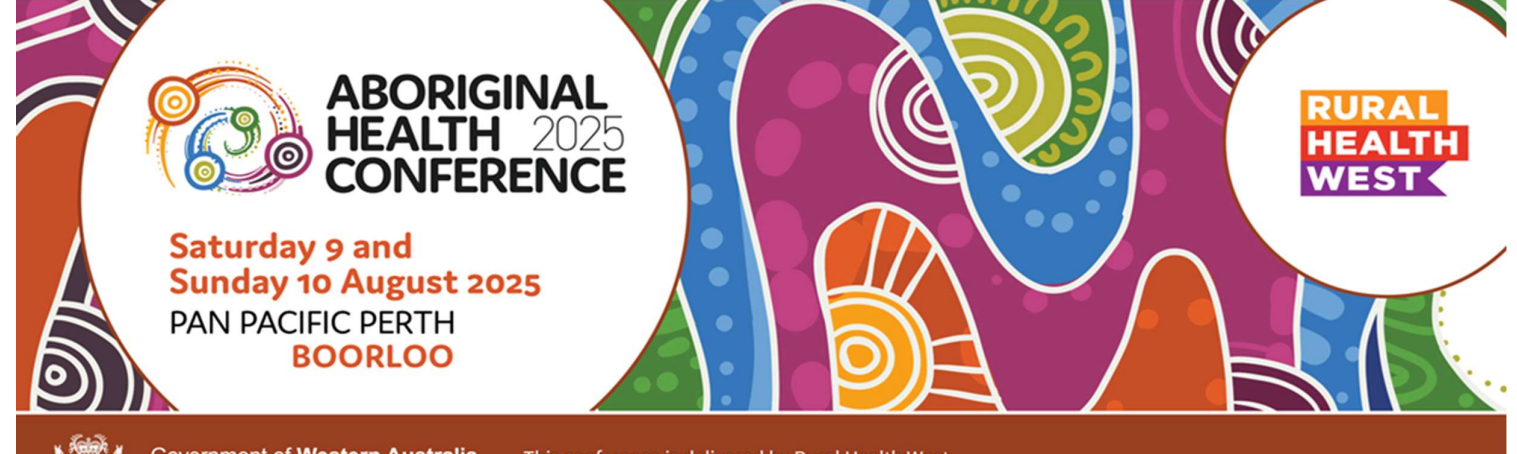

Government of Western Australia WA Country Health Service

This conference is delivered by Rural Health West in partnership with WA Country Health Service.

### Submitting a New Abstract

- 1. Access the Abstract Submission Portal via the link here: https://ruralhealthwest.eventsair.com/ahc25/abstract-submission-portal
- 2. If you are submitting an abstract for the first time, please create a new account by clicking the Create new account button.

#### 2025 Aboriginal Health Conference Abstract Portal Sign in

Thank you for your interest in presenting an abstract at the Aboriginal Health Conference 2025 in Boorloo, Perth on Saturday 9 and Sunday 10 August 2025. The contribution of presenters is important and we value your input greatly.

Please sign into the Abstract Portal below with your account email address and password.

If you have not yet submitted an abstract, please use the Create new account button below.

If you have any questions regarding your submission, please refer to our Abstract Submission Guidelines or contact the Events team at ahc@ruralhealthwest.com.au.

Click here to go back to the conference website.

| Sign in       | New account        |
|---------------|--------------------|
| Email address | Create new account |
| Password      |                    |
| Sign in       |                    |

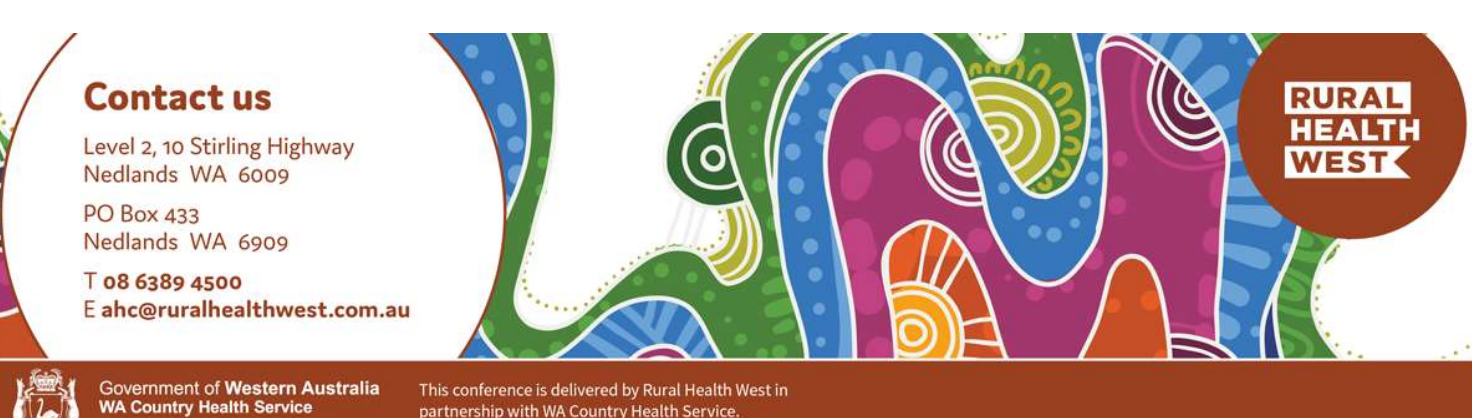

partnership with WA Country Health Service.

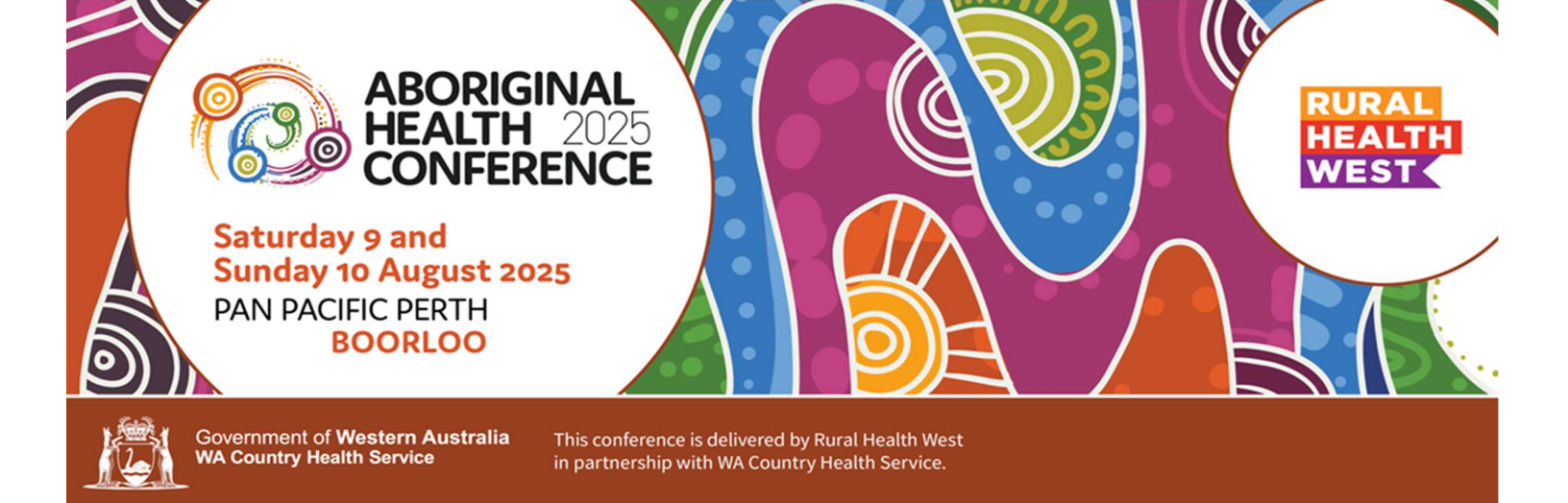

3. Once you login, please click the Update contact information tab.

| Well | come    |                                                          |          |
|------|---------|----------------------------------------------------------|----------|
|      | Home    | Update contact information                               | Sign out |
| We   | lcome t | to the 2025 Aboriginal Health Conference Abstract Portal |          |

4. In this tab, please click the **Create contact** button on the bottom left. You will then be taken to an external site to submit your contact details.

| Welcome    |                            |          |
|------------|----------------------------|----------|
| Home       | Update contact information | Sign out |
| Update cor | ntact information          |          |

#### If you have not created a contact, create contact information by clicking the 'Create contact' button below. You will then be taken to an external site and returned once completed.

If you have created a contact, you can proceed with your abstract submission by clicking on 'Abstract submission' in the brown bar above.

To update your contact information, click the 'Edit contact details' button below.

Create contact

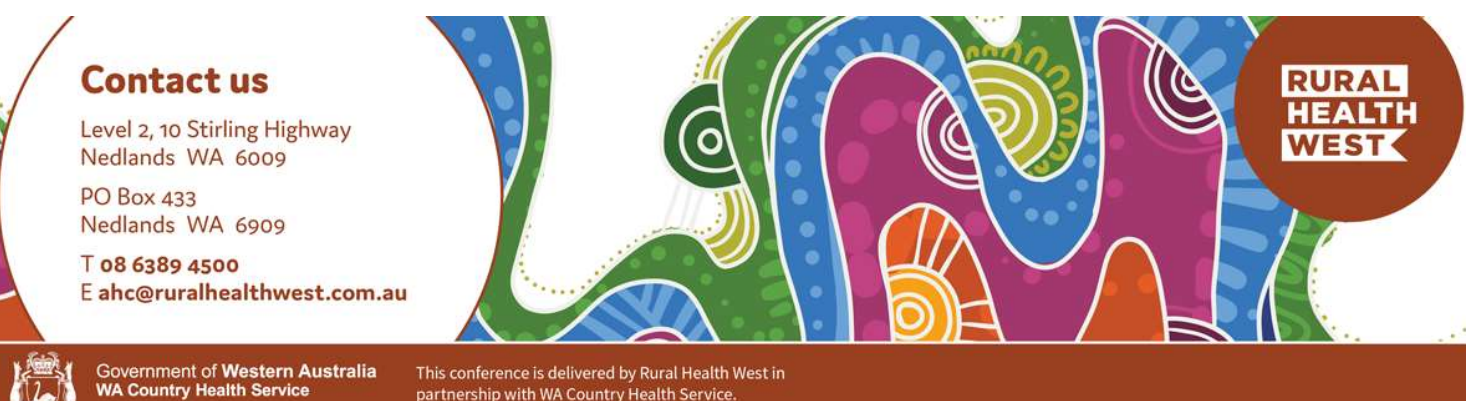

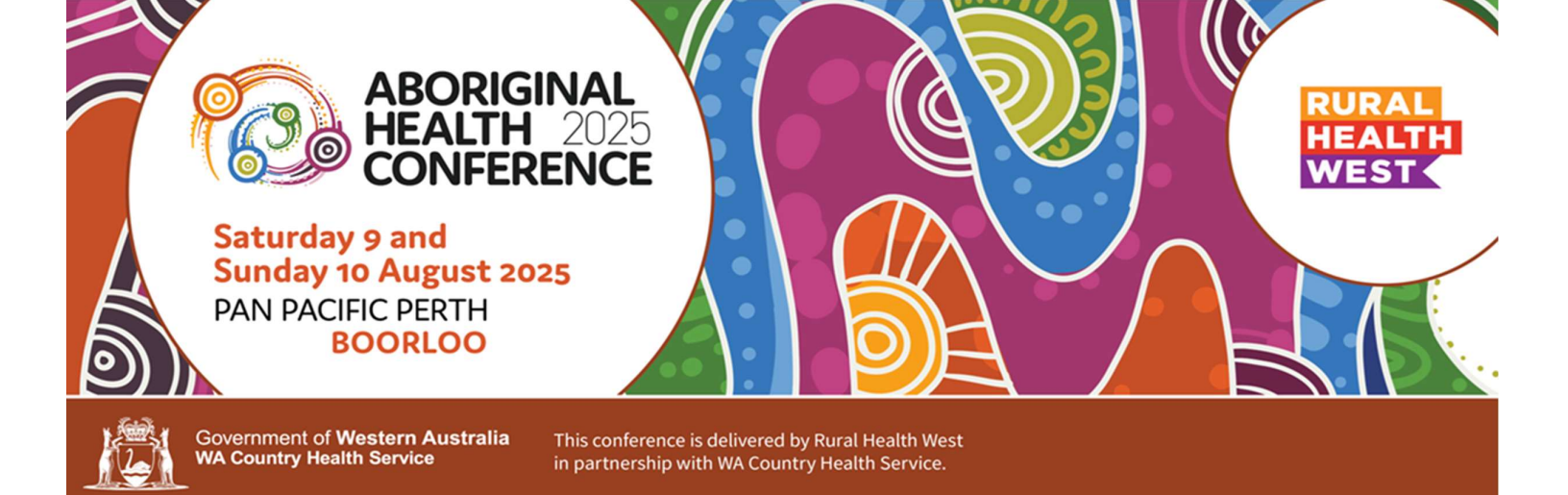

5. Fill in all required fields, including your title, name, email, phone number, position and organisation. Once you have completed this, click Submit. You will then be taken back to the Abstract Submission Portal.

| Contact Details       |  |  |
|-----------------------|--|--|
| Title                 |  |  |
| First Name*           |  |  |
| Last Name*            |  |  |
| Organisation*         |  |  |
| Position*             |  |  |
| Email Address*        |  |  |
| Verify Email Address* |  |  |
| Mobile*               |  |  |
|                       |  |  |

Submit

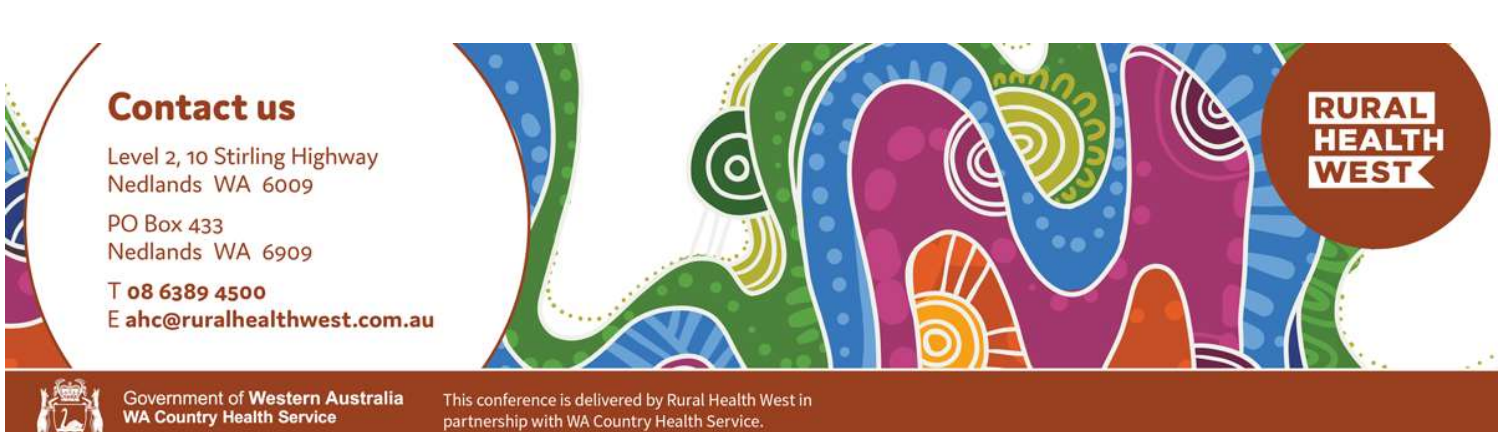

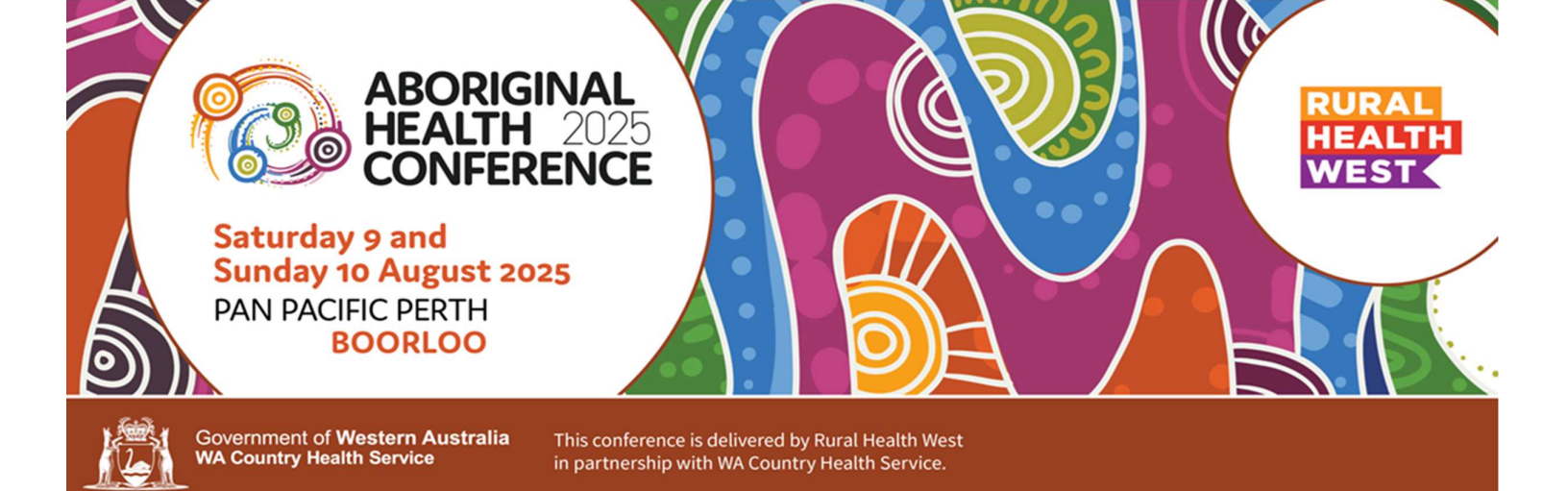

6. Additional tabs will now show in the navigation bar.

Welcome Mr Test Author Home Update contact information Abstract submission Edit abstracts Sign out

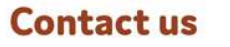

Level 2, 10 Stirling Highway Nedlands WA 6009

PO Box 433 Nedlands WA 6909

T 08 6389 4500 E ahc@ruralhealthwest.com.au

Government of Western Australia WA Country Health Service

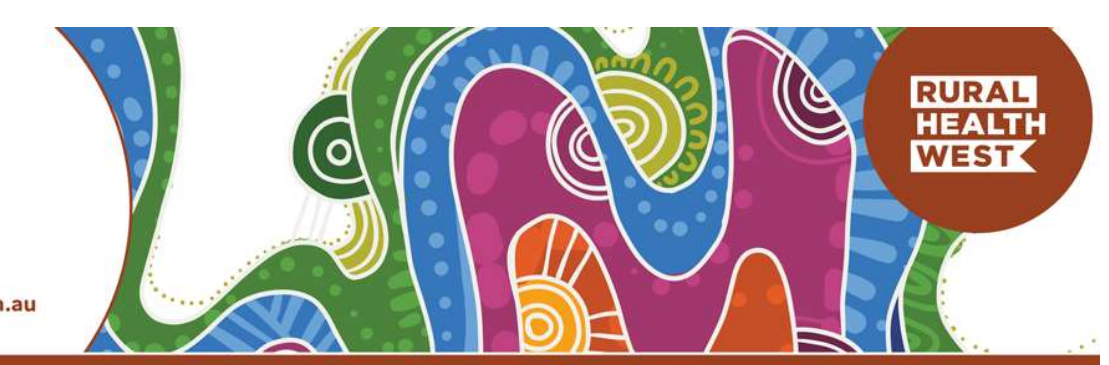

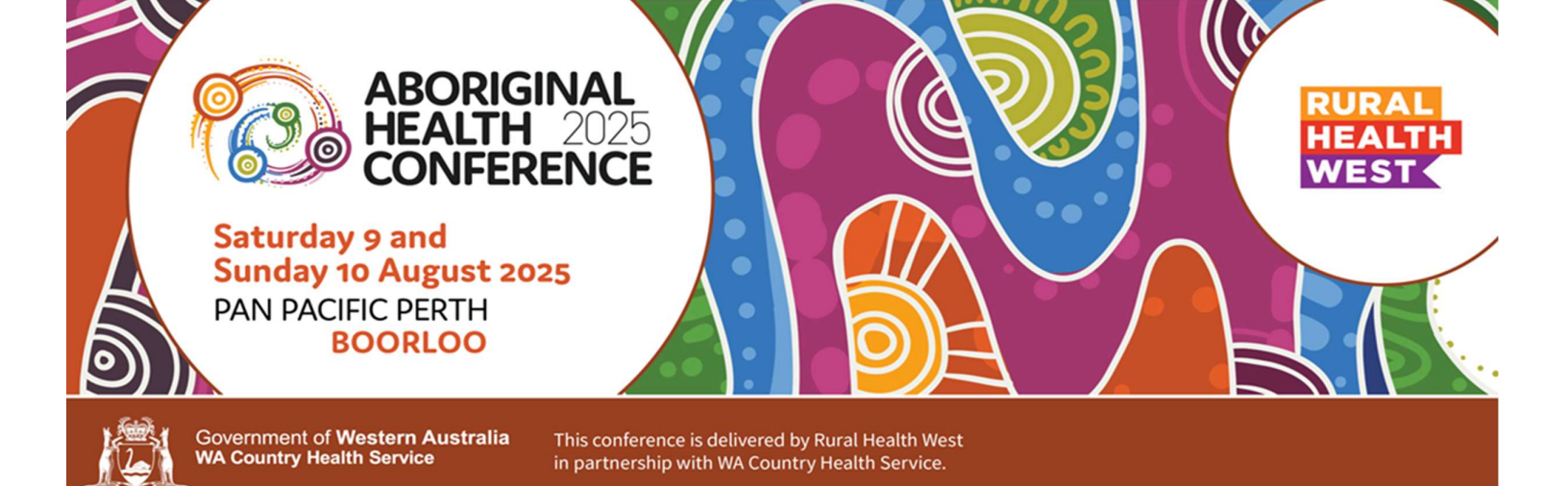

7. Click the Abstract submission tab. Fill out each field with the relevant information and click **Continue** to move to the next section. Work your way through the submission by continuing to click **Continue** after each section.

To revisit a section or jump ahead, click the desired section in the navigation bar on the left side. At any point, you can select the Save as draft button to save your progress without submitting. This allows you to make edits at a later time.

#### Abstract submission

This page will take you through the process of submitting your abstract. Each of the tabs on the left hand side of the page will bring up a step in the submission process that needs to be completed. At any time in the process you can click the Save as draft button to save your incomplete submission and return to it at a later time.

The Review section will give you an overview of the sections that are still required to be completed before you can submit your abstract. Once all required sections have been completed, you can submit your abstract in the Submit section of this page.

| Title and preferred<br>presentation type | Abstract title                          |                                |              | Draft |
|------------------------------------------|-----------------------------------------|--------------------------------|--------------|-------|
| Abstract theme                           |                                         |                                |              |       |
| ★ Authors and affiliations               | Title                                   |                                |              | 4     |
| Body of abstract                         |                                         | Word limit 15                  | Word count 0 |       |
| Review                                   |                                         |                                |              |       |
| Submit                                   | Preferred presentation type             |                                |              |       |
|                                          | Choose your preferred presentation type | from the drop down list below: |              |       |
|                                          | Presentation type                       |                                | ~            |       |
|                                          |                                         |                                |              |       |

Save as draft

Continue

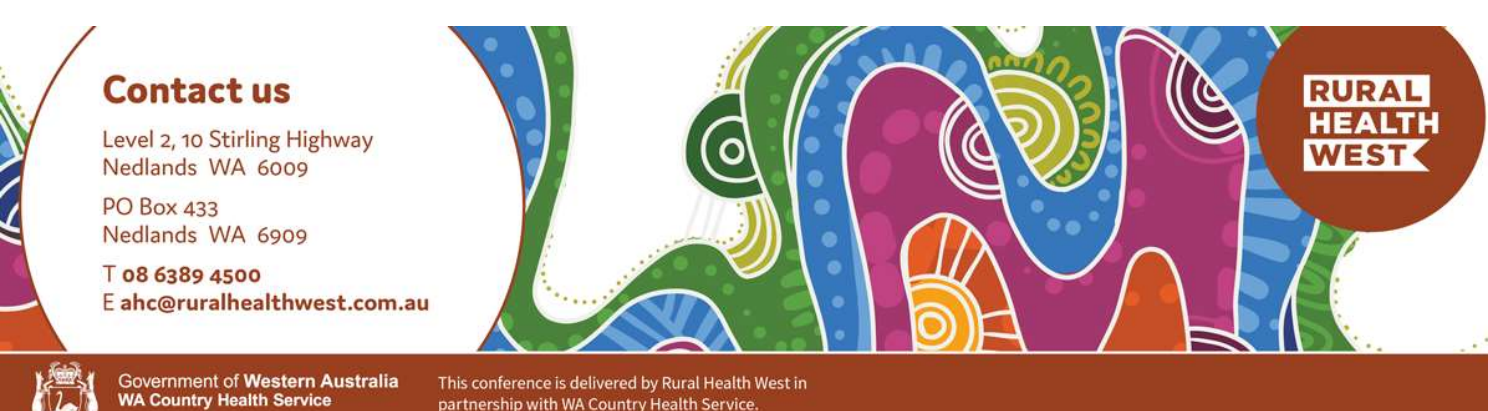

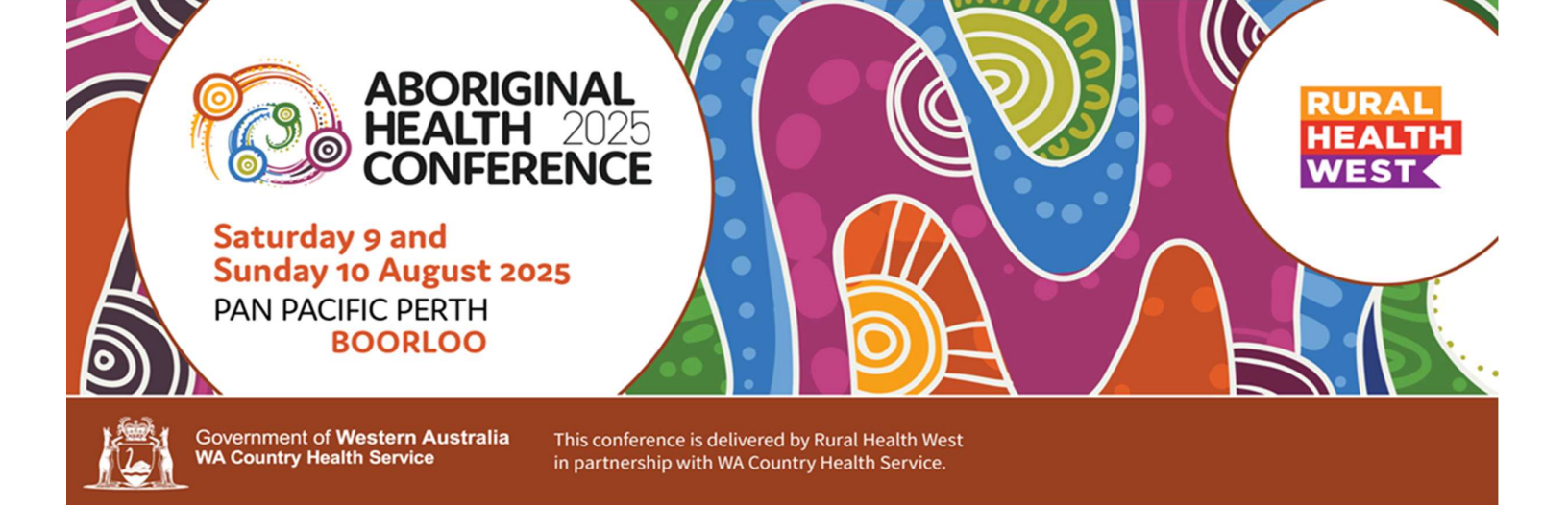

8. The **Review** section will confirm if all mandatory details have been completed. Any incomplete sections required for submission will be noted in red. Once all details have been uploaded and each section completed, a "Ready to Submit" message will appear in a green bar in this section.

An example of an abstract that still needs the abstract body to be uploaded.

| Ready to submit |               |          |
|-----------------|---------------|----------|
|                 | Save as draft | Continue |

An example of an abstract that is showing the "Ready to submit" message.

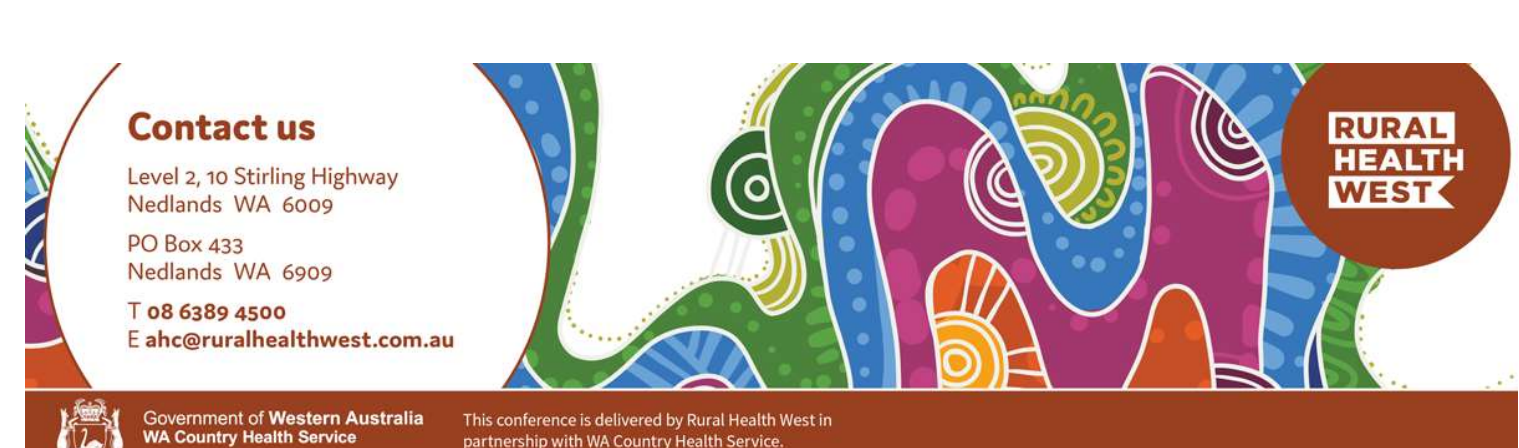

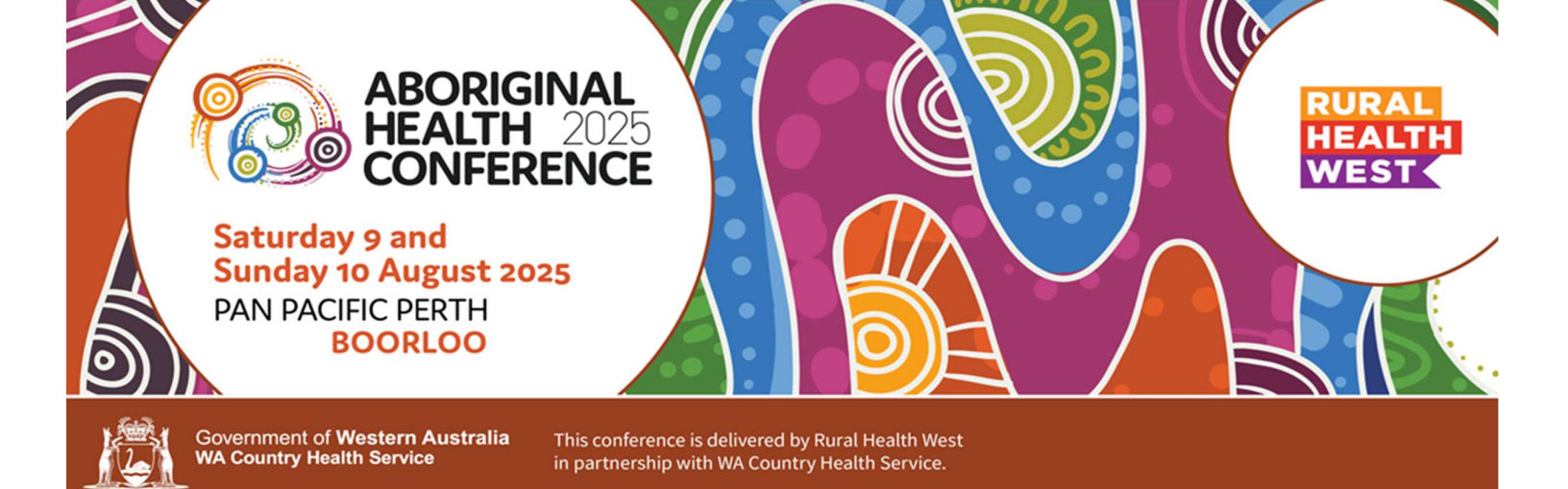

 After completing all required details and seeing the "Ready to Submit" message in the Review section, click the Continue button to navigate to the Submit section.

**Please note:** Only proceed to the **Submit** page if you are certain that you are ready to submit your abstract. Once an abstract is submitted, it cannot be edited. If you wish to make edits to your submission another time, you can select the **Save as draft** button to save your progress without submitting.

**10.** On the **Submit** page, please review the submission Terms and Conditions. Click the checkbox if you agree with these and press **Submit** to submit your abstract.

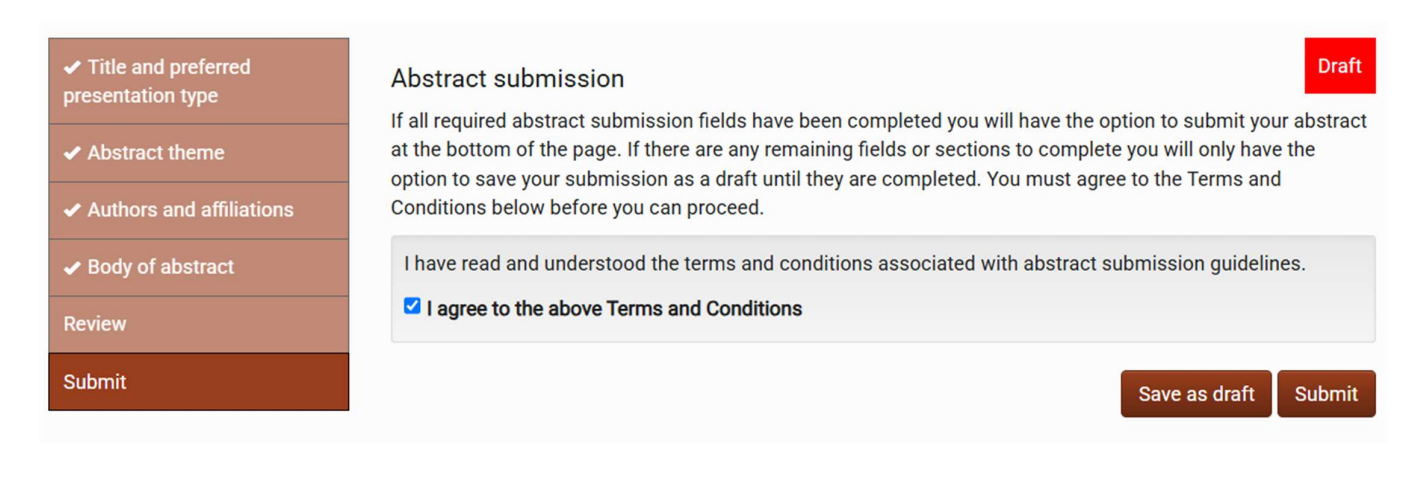

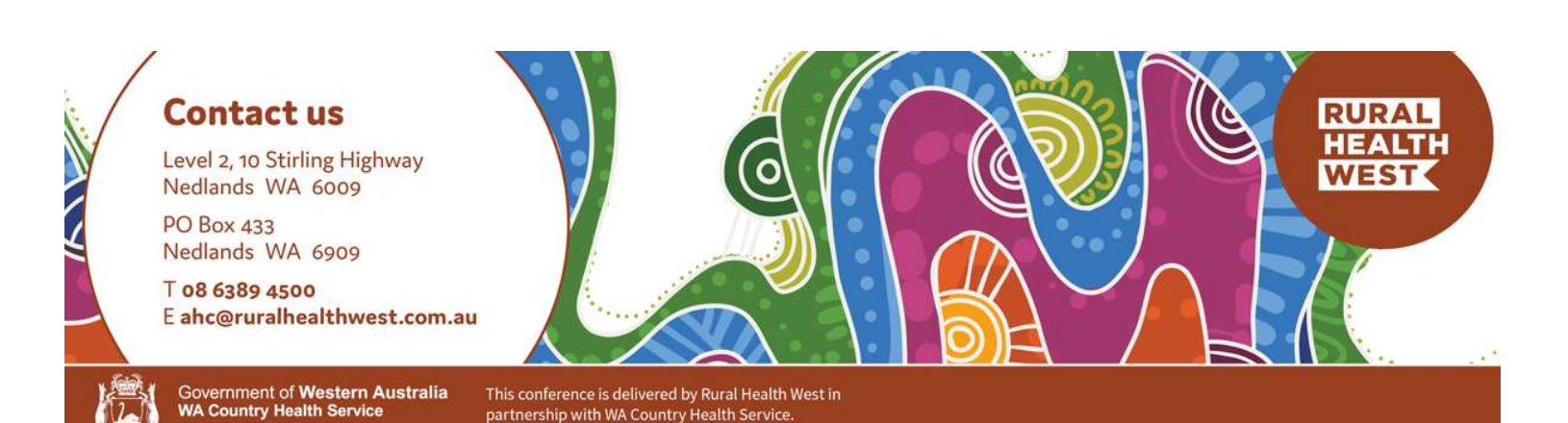

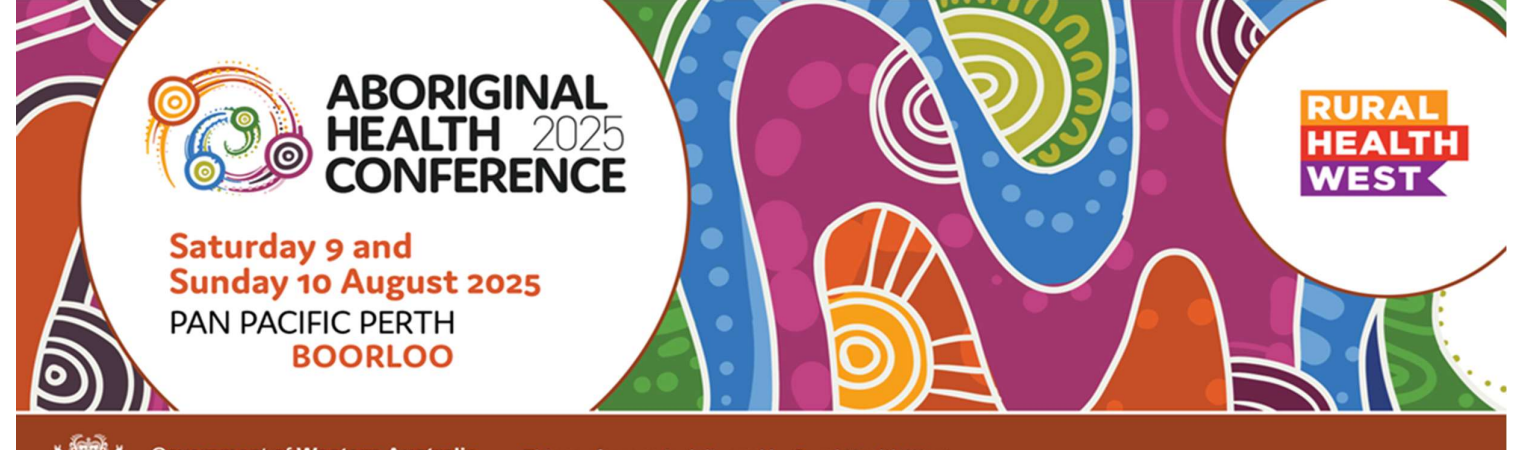

Government of Western Australia WA Country Health Service

This conference is delivered by Rural Health West in partnership with WA Country Health Service.

## **Editing an Existing Abstract**

- Access the Abstract Submission Portal via the link here: https://ruralhealthwest.eventsair.com/ahc25/abstract-submission-portal
- 2. If you have previously submitted an abstract or have created a draft submission, please Sign in using the email address and password previously provided.

#### 2025 Aboriginal Health Conference Abstract Portal Sign in

Thank you for your interest in presenting an abstract at the Aboriginal Health Conference 2025 in Boorloo, Perth on Saturday 9 and Sunday 10 August 2025. The contribution of presenters is important and we value your input greatly.

Please sign into the Abstract Portal below with your account email address and password.

If you have not yet submitted an abstract, please use the Create new account button below.

If you have any questions regarding your submission, please refer to our Abstract Submission Guidelines or contact the Events team at ahc@ruralhealthwest.com.au.

Click here to go back to the conference website.

| Sign in       | New account        |
|---------------|--------------------|
| Email address | Create new account |
| Password      |                    |
| Sign in       |                    |

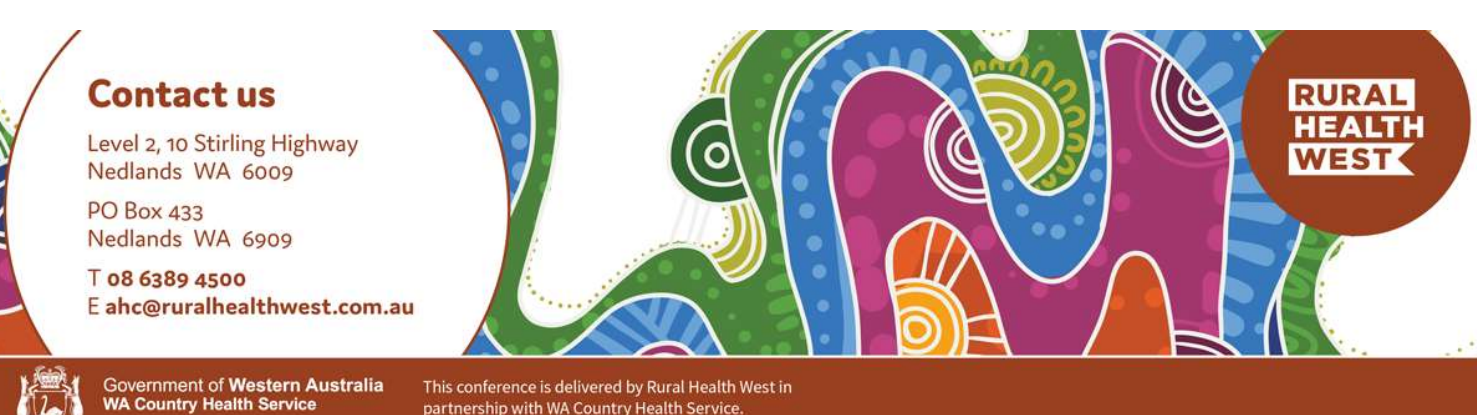

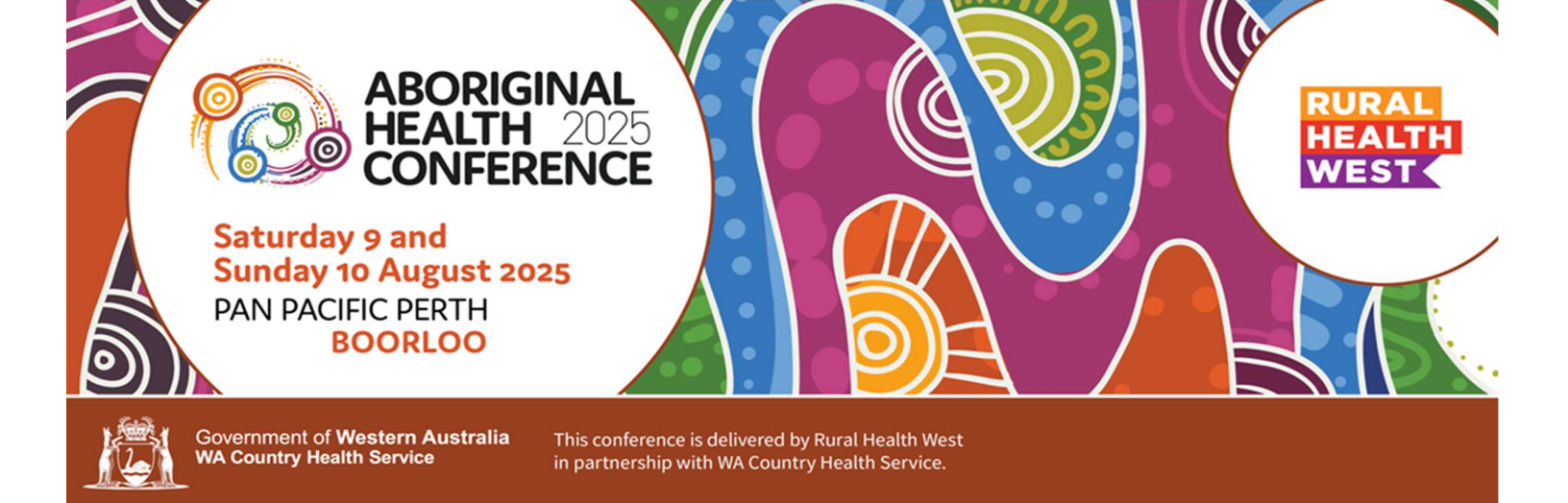

3. Visit the Edit Abstracts tab to view any abstracts you have saved as a draft.

Please note: Once an abstract is submitted, it cannot be edited and therefore will not appear in the Edit Abstracts tab.

| Welcome Mr Te | est Author                 |                     |                |          |
|---------------|----------------------------|---------------------|----------------|----------|
| Home          | Update contact information | Abstract submission | Edit abstracts | Sign out |
|               |                            |                     |                |          |

4. Select the Edit button to make edits to your abstract. This will take you through each abstract section (including the **Submit** section, where you can submit your abstract).

#### Edit abstract

Your uploaded abstracts are listed below along with their status. To edit your abstract click on the blue Edit button. Alternatively, to delete your abstract click on the blue Delete button. To view your submitted abstract details click on the View button.

| Title    | Status | Document    |
|----------|--------|-------------|
| Untitled | Draft  | Edit Delete |

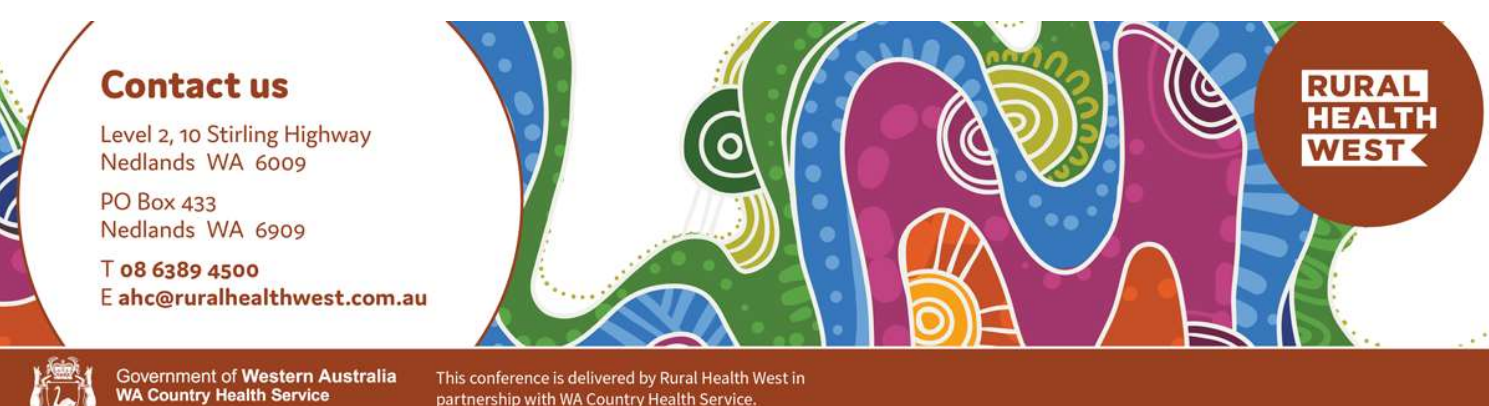